# Tutoria Solver – Microsoft Excel

Diseño por Eric A. Sproles HidroLabs CEAZA

Adaptado del sitio web: http://www.computerworld.com/ , How to solve optimization problems with Excel and Solver

## Que es Solver?

- Solver es un paquete agregado a Excel, que sirve para optimizar modelos matemáticos
- Resuelve problemas lineales, no lineales, y enteros
- Determina la manera más óptima para lograr el objetivo deseado.

## Ejemplo simple:

Queremos solucionar el mínimo número de ítems para cumplir 2400 con calorías.

Paso 1: Cargar el complemento Solver (desde support.microsoft.com).

1. En Excel 2010 y posterior lr archivo > opciones

NOTA: Para Excel 2007 haga clic en el Botón de Microsoft Office *y*, a continuación, haga clic en Opciones de Excel.

2. Haga clic en Complementos y, en el cuadro Administrar, seleccione Complementos de Excel.

3. Haga clic en lr.

4. En el cuadro Complementos disponibles, active la casilla de verificación Complemento Solver y, a continuación, haga clic en Aceptar.

a. **Sugerencia** Si el complemento Solver no aparece en el cuadro Complementos disponibles, haga clic en Examinar para buscar el complemento.

b. Si se le indica que el complemento Solver no está instalado actualmente en el equipo, haga clic en Sí para instalarlo.

5. Una vez cargado el complemento Solver, el comando Solver estará disponible en el grupo Análisis de la ficha Datos.

# Paso 2: Abrir el archivo Excel "Solver Tutoría".

Debes ver:

|    | H24 🛟               | 6 | 3 🛇 (= fx       |          |
|----|---------------------|---|-----------------|----------|
|    | A                   |   | В               | C        |
| 1  | Item                |   | Calorias        | Cuantas? |
| 2  | Cerveza             |   | 200             | 0        |
| 3  | Agua                |   | 0               | 0        |
| 4  | Chocolate           |   | 255             | 0        |
| 5  | Barquillo de helado |   | 300             | 0        |
| 6  | Hamburguesa         |   | 320             | 0        |
| 7  | Vienesa             |   | 265             | 0        |
| 8  | Dulce               |   | 280             | 0        |
| 9  | Nachos              |   | 560             | 0        |
| 10 | Pizza               |   | 480             | 0        |
| 11 | Palomitas           |   | 500             | 0        |
| 12 | Popsicle            |   | 150             | 0        |
| 13 | Bebida              |   | 120             | 0        |
| 14 |                     |   | Items Total:    |          |
| 15 |                     |   | Calorías Total: |          |
| 16 |                     |   |                 |          |
| -  |                     |   |                 |          |

La celda C14 debe sumar las celdas C1 hasta C13.

La celda C15 debe sumar el producto (multiplicación) de los ítems en B1 hasta B13 por C1 hasta C13.

### Paso 3: Hacer las formulas Excel

- En celda C14 debes escribir =suma(C1:C13) o =sum(C1:C13) depende si tienes un versión de Excel Español o Inglés.
- Encelda C15 debes escribir =SUMAPRODUCTO(B2:B13,C2:C13) o =SUMPRODUCT(B2:B13,C2:C13) depende si tienes un versión de Excel Español o Inglés.

La meta es para optimizar las compras (el mínimo de ítems) para tener 2400 calorías usando el Solver.

Las figuras en el tutorial serán diferente dependiendo de la versión de Excel.

### Paso 4: Hacer las restricciones en Solver.

El comando Solver estará disponible en el grupo Análisis de la ficha de Datos (MS Windows) o Herramientas (Mac).

Los principales elementos que hay que conectar a Solver para resolver un problema son: una célda objetivo, una dirección de optimización (minimización o maximización), algunas variables de decisión que pueden ser cambiados por Solver, y algunas limitaciones.

|                                                        | rámetros de Solv                                | er                                                 |                                 |
|--------------------------------------------------------|-------------------------------------------------|----------------------------------------------------|---------------------------------|
|                                                        |                                                 |                                                    |                                 |
| Establecer objetivo:                                   |                                                 | <                                                  | celda objectivo                 |
| Para: 🔵 Máx. 💿 Mír                                     | Valor de:                                       | 0                                                  | dirección de optimización       |
| Cambiando las celdas de                                | variables:                                      |                                                    |                                 |
|                                                        |                                                 | _                                                  |                                 |
| Sujeto a las restricciones                             | :                                               |                                                    |                                 |
|                                                        |                                                 | Agregar                                            | variables de decisión y         |
|                                                        |                                                 | Cambiar                                            | limitaciones                    |
|                                                        |                                                 |                                                    |                                 |
|                                                        |                                                 | Eliminar                                           |                                 |
|                                                        |                                                 | Restablecer todo                                   |                                 |
|                                                        |                                                 | Cargar/Guardar                                     |                                 |
| Convertir variables si                                 | n restricciones en n                            | e negativas                                        |                                 |
| Míte de de recelución:                                 |                                                 | onegativas                                         | tipo de resolución              |
| Metodo de resolución:                                  | Simplex LP                                      |                                                    | (LP significa parametro lineal) |
| Método de resolución                                   |                                                 |                                                    |                                 |
| Seleccione el motor GRG N<br>suavizados, Seleccione el | Ionlinear para problen<br>motor LP Simplex para | nas de Solver no lineales<br>a problemas de Solver |                                 |
| lineales, y seleccione el m<br>suavizados.             | otor Evolutionary para                          | problemas de Solver no                             |                                 |
|                                                        | Cerrar                                          | Resolver                                           |                                 |
|                                                        |                                                 |                                                    |                                 |

• Tenemos que llenar los variables en el Solver:

El objetivo es el minimizar celda C14 cambiando C2:C13.

|                      | Parámetros de Solver |   |  |
|----------------------|----------------------|---|--|
| Establecer objetivo: | \$C\$14              | _ |  |
| Para: 🔵 Máx. 🧿       | Mín Valor de: 0      |   |  |
| Cambiando las celda  | s de variables:      |   |  |
|                      |                      |   |  |

Pero tenemos que tener 2400 calorías. Por eso hay que hacer otras limitaciones.

 $\Rightarrow$  Debes pinchar el botón Agregar y hacer el restricción:

| eferencia de celda: | Restr    | icción: |
|---------------------|----------|---------|
| \$C\$15             | = 💌 240  | 0       |
| Agregar             | Cancelar | Aceptar |

Solo queremos números enteros, añadimos otra restricción.

 $\Rightarrow$  Usando el botón Agregar de nuevo con la segunda restricción:

| leferencia de celda: | Restr      | icción: |
|----------------------|------------|---------|
| \$C\$2:\$C\$13       | int 🔻 ente | ero     |
| Agregar              | Cancelar   | Aceptar |

Al final Solver debe ser igual a:

|                                                                                         | Parámetros de Solver                                                                               |                                                           |  |  |  |
|-----------------------------------------------------------------------------------------|----------------------------------------------------------------------------------------------------|-----------------------------------------------------------|--|--|--|
| Establecer objetivo:                                                                    | \$C\$14                                                                                            | _                                                         |  |  |  |
| Para: 🔵 Máx. 📀                                                                          | Mín 🔷 Valor de: 🛛 🔍                                                                                |                                                           |  |  |  |
| Cambiando las celdas de variables:                                                      |                                                                                                    |                                                           |  |  |  |
| \$C\$2:\$C\$13                                                                          |                                                                                                    |                                                           |  |  |  |
| Sujeto a las restriccio                                                                 | es:                                                                                                |                                                           |  |  |  |
| \$C\$15 = 2400 Agregar                                                                  |                                                                                                    |                                                           |  |  |  |
|                                                                                         | -                                                                                                  | Cambiar                                                   |  |  |  |
|                                                                                         |                                                                                                    | Eliminar                                                  |  |  |  |
|                                                                                         |                                                                                                    | Restablecer todo                                          |  |  |  |
|                                                                                         |                                                                                                    | Cargar/Guardar                                            |  |  |  |
| Convertir variable Método de resolución                                                 | sin restricciones en no nega<br>Simplex LP                                                         | tivas<br>Opciones                                         |  |  |  |
| Seleccione el motor G<br>suavizados. Seleccion<br>lineales, y seleccione<br>suavizados. | G Nonlinear para problemas de<br>el motor LP Simplex para proble<br>motor Evolutionary para proble | Solver no lineales<br>emas de Solver<br>emas de Solver no |  |  |  |
|                                                                                         |                                                                                                    |                                                           |  |  |  |

Estas listo para optimizar las calorías e ítems....

 $\Rightarrow$  Pinchar Resolver abajo de Solver

Excel necesitará un poquito para hacer los cálculos antes puede actualizar los valores. ¡Tener paciencia!

|    | A                   | B               | C        |
|----|---------------------|-----------------|----------|
| 1  | Item                | Calorias        | Cuantas? |
| 2  | Cerveza             | 200             | 0        |
| 3  | Agua                | 0               | 0        |
| 4  | Chocolate           | 255             | 0        |
| 5  | Barquillo de helado | 300             | 0        |
| 6  | Hamburguesa         | 320             | 0        |
| 7  | Vienesa             | 265             | 0        |
| 8  | Dulce               | 280             | 1        |
| 9  | Nachos              | 560             | 2        |
| 10 | Pizza               | 480             | 0        |
| 11 | Palomitas           | 500             | 2        |
| 12 | Popsicle            | 150             | 0        |
| 13 | Bebida              | 120             | 0        |
| 14 |                     | Items Total:    | 5        |
| 15 |                     | Calorías Total: | 2400     |
| 16 |                     |                 |          |

En el fin el solución que debes tener es:

Felicidades – hoy puedes comer un dulce, dos porciones de nachos, y dos porciones de palomitas de maíz para cumplir 2400 calorías.

Este ejemplo simple y chistoso es solo una introducción a Solver. Ahora vamos a hacer una segunda ejemplo en un modelo hídrico.